# Benq

T51WA 15 英寸宽屏液晶显示器 用户手册

# 目录

| 包装内容        | 3      |
|-------------|--------|
| 安装          | 4      |
| 连接显示器与 PC   | 4      |
| 连接显示器与电源    | 4      |
| 调节显示器       | 5      |
| 按钮及指示灯功能    |        |
| OSD 图标列表    | . 5    |
| 疑难解答        | 7      |
| 12          | ,<br>Q |
| <b>※</b> 18 | 0<br>8 |
|             | • 0    |

# 1. 包装内容

| 1. 液晶显示器                      |
|-------------------------------|
| 2. 显示器底座(不同型号显示器的底座形状有所不同)    |
| 3. 电源线 (插头可能因您所在地区的电气标准而有所不同) |
| 4. 模拟信号线                      |
| 5. 快速安装指南                     |
| 6. 光驱(含用户手册)                  |

2. 安装

#### 连接显示器与 PC

- 1. 请确认 PC 和显示器的插头均已拔下。
- 2. 将信号线插入显示器和 PC。

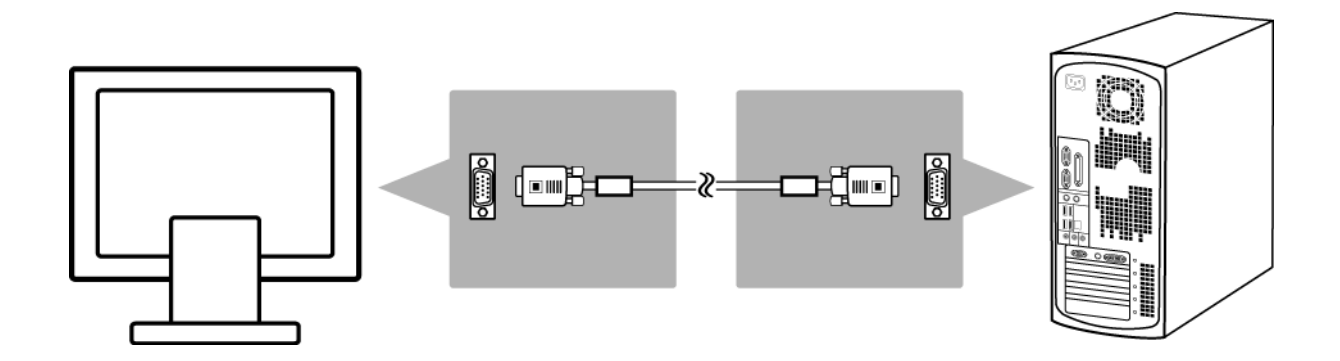

### 连接显示器与电源

将单独的电源线连接到显示器和接地插座。

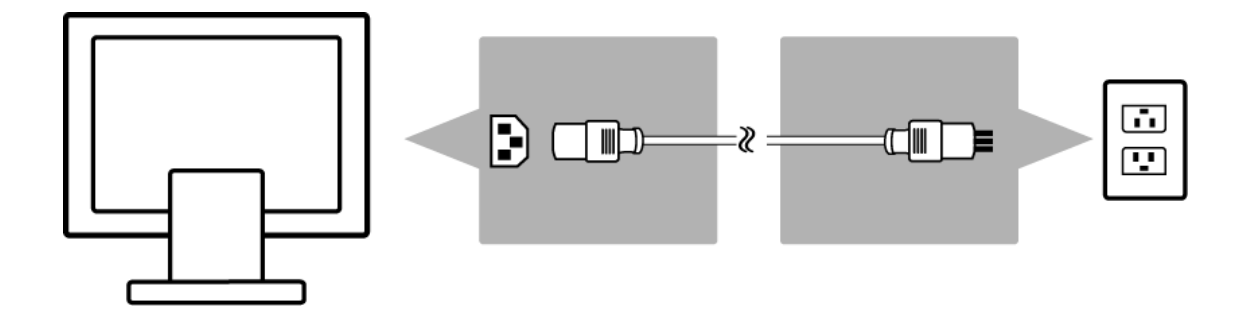

# 3. 调节显示器

## 按钮及指示灯功能

| 项目 | 功能                         |
|----|----------------------------|
| 进入 | 进入 OSD 菜单,选择项目,进入子菜单,确认恢复。 |
| ►  | 1. 调高,在多个选择内修改。            |
|    | 2. " 亮度 " 热键。              |
|    | 1. 调低,在多个选择内修改。            |
|    | 2. " 对比度 " 热键。             |
| 退出 | 退出菜单,取消恢复。(调整完成后将自动保存设置。)  |
| 自动 | 自动调节热键 (仅针对几何设置)。          |

## OSD 图标列表

| 图标            | 功能                    | 描述                                                   |
|---------------|-----------------------|------------------------------------------------------|
| Đ             | Auto Adjust<br>(自动调节) | *自动优化图像效果                                            |
| ÷¢-           | Luminance<br>(亮度)     | *选择 " 亮度 " 和 " 对比度 " 调节子菜单                           |
| Ŧ             | Geometry<br>( 几何 )    | * 选择 " 水平位置 "、 " 垂直位置 "、 " 像素时钟 " 和 " 相位 " 调节<br>子菜单 |
| 0             | Color<br>(色彩)         | *选择色温或设置用户模式                                         |
|               | OSD                   | * 调节屏幕上 OSD 菜单的位置和时间                                 |
| 3Ø            | Language<br>(语言)      | * 选择 OSD 菜单的首选语言                                     |
| <u>[4944]</u> | Recall<br>(恢复)        | * 将显示器参数恢复为出厂默认值                                     |
| Ĩ             | Miscellaneous<br>(其他) | *选择 " 其他 " 调节子菜单                                     |
| Ċ.            | Brightness<br>(亮度)    | *调节屏幕亮度                                              |
| 0             | Contrast<br>(对比度)     | *调节屏幕对比度                                             |
| Ð             | H. Position<br>(水平位置) | * 向左或向右移动屏幕                                          |
| لڳ            | V. Position<br>(垂直位置) | * 向上或向下移动屏幕                                          |

| ())))]       | Pixel Clock<br>(像素时钟)         | *调节显示器内部采样时钟速率  |
|--------------|-------------------------------|-----------------|
|              | Phase<br>(相位)                 | * 调节显示器内部信号相位   |
| + <b>I</b> + | OSD H. Position<br>(OSD 水平位置) | * 向左或向右移动 OSD   |
| <b>D</b>     | OSD V. Position<br>(OSD 垂直位置) | * 向上或向下移动 OSD   |
| Ð            | OSD Time<br>(OSD 时间)          | * 设置 OSD 显示时间长度 |
| A            | Sharpness<br>(锐度)             | *调节屏幕锐度         |
| DDC          | DDC/CI                        | * 打开或关闭 DDC/CI  |
| (i+)         | Information<br>(信息)           | *显示显示器信息        |

## 4. 疑难解答

| 现象                      | 解决办法                                                            |
|-------------------------|-----------------------------------------------------------------|
| * 黑屏 *                  |                                                                 |
| 电源指示灯熄灭                 | •确认电源线已正确连接(请参阅 <mark>第4页安装</mark> )。                           |
|                         | •确认显示器电源开关已打开<br>(请参阅第4页连接显示器与PC)。                              |
| 电源指示灯亮橙色                | • 是否处于省电模式? 按下键盘上的任意键或<br>移动鼠标。                                 |
| 电源指示灯亮绿色                | •因一段时间未使用可能自动启用了屏幕保护。<br>按下键盘上的任意键或移动鼠标。                        |
| " 未检测到信号! " 信息          | <ul> <li>信号线是否已插入显示器和 PC 显卡端口</li> <li>(请参阅第4页安装)?</li> </ul>   |
|                         | • PC 是否开机 (请参阅 PC 文件)?                                          |
| * 显示问题 *                |                                                                 |
| 图像显示在左边 / 右边或顶端 /<br>底端 | • 如果图像显示正常但未居中,可使用 OSD 功能进<br>行调节。详情请参阅 OSD 图标列表中的<br>" 自动调节 "。 |
| 图像模糊                    | • 检查亮度和对比度设置(请参阅 OSD 图标列表中<br>的 " 亮度 ")。                        |
|                         | •检查锐度设置(请参阅 OSD 图标列表中的 " 锐度 ")。                                 |
| 色彩问题                    | • 如果色彩显示不正(例如,白色并未显示为白色),<br>应调节色温(请参阅 OSD 图标列表中的 " 色彩 ")。      |

# 5. 规格

## 15 英寸宽屏液晶显示器

| 项目            |       | T51WA                          |
|---------------|-------|--------------------------------|
| 面板            | 显示器尺寸 | 331.2(水平)x 207.0(垂直)毫米         |
|               | 像素间距  | 0.258 (水平) x 0.258 (垂直)毫米      |
| 显示器           | 显示色彩  | 262K 色彩                        |
|               | 频率    | 水平:31 - 63 KHz                 |
| 输入信号          |       | 垂直:56 - 76 Hz                  |
| 接头            | 模拟    | 15 针 D-sub                     |
| 倾斜            | 倾斜角度  | -5° - 20°                      |
| 尺寸<br>(宽x高x深) | 净尺寸   | 370.3(宽)x 329.4(高)x 137.6(深)毫米 |
| 重量            | 净重    | <4 公斤                          |
| 山沼            | 交流    | AC 100-240V, 50 Hz / 60 Hz     |
| 电源            | 功耗    | 使用时: < 28W / 待机时: < 2W         |